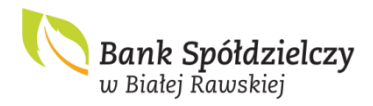

Instrukcja eksportu certyfikatu kwalifikowanego w Banku Spółdzielczym w Białej Rawskiej Internet Banking dla Firm umożliwia wykorzystanie indywidualnego certyfikatu kwalifikowanego Użytkownika usługi do uwierzytelnienia użytkownika w usłudze przy wykorzystaniu metod silnego uwierzytelnienia jak i autoryzacji dyspozycji złożonych prze użytkownika za pośrednictwem systemu bankowości elektronicznej. Aby użytkownik mógł skorzystać z tej metody autoryzacji musi złożyć odpowiedni wniosek w placówce Banku oraz wykonać procedurę eksportu certyfikatu i przekazania wyeksportowanego pliku do Banku.

## 1. Wyszukiwanie certyfikatu

Pierwszym krokiem jest wyszukanie zapisanego na urządzeniu certyfikatu. W tym celu w systemie operacyjnym Windows wybieramy: **WYSZUKAJ**  $\rightarrow$  **URUCHOM**  $\rightarrow$  **WPISUJEMY POLECENIE** "CERTMGR.MSC"  $\rightarrow$  WCISKAMY OK

| 🖅 Uruch         | amianie                                                                                                    | Х      |  |  |
|-----------------|----------------------------------------------------------------------------------------------------|--------|--|--|
|                 | Wpisz nazwę programu, folderu, dokumentu lub zasobu<br>internetowego, a zostanie on otwarty przez system<br>Windows. |        |  |  |
| <u>O</u> twórz: | certmgr.msc                                                                                                    | $\sim$ |  |  |
|                 | OK Anuluj <u>P</u> rzeglądaj.                                                                                        |        |  |  |

Powyższe okno możemy wywołać także skrótem klawiszy na klawiaturze, poprzeć jednoczesne "wciśnięcie przycisku z ikonką Windows 🗲 + litera R"

Po prawidłowym wpisaniu certmgr.msc i wybraniu OK otworzy się okno z certyfikatami.

| 🖀 certmgr - [Certyfikaty - bieżący użytkownik] 🥼 — 🗌                                                                                                    |  |  |   |  |
|----------------------------------------------------------------------------------------------------|--|--|---|--|
| Plik Akcja Widok Pomoc                                                                                                    |  |  |   |  |
| 🗢 🌩   📰   🗟 😹   🛛 🎫                                                                                                    |  |  |   |  |
| <ul> <li>Certyfikaty - bieżący użytkownik</li> <li>Osobisty</li> <li>Zaufane główne urzędy certyfikacji</li> <li>Zaufanie przedsiębiorstwa</li> <li>Pośrednie urzędy certyfikacji</li> <li>Zaufani wydawcy</li> <li>Certyfikaty niezaufane</li> <li>Główne urzędy certyfikacji in</li> <li>Zaufane osoby</li> <li>Local NonRemovable Certific</li> <li>Zaufane certyfikaty kart inteli</li> <li>Zaufane certyfikaty kart inteli</li> </ul> |  |  |   |  |
|                                                                                                    |  |  | > |  |

Należy wybrać "Osobisty"  $\rightarrow$  Certyfikaty

Z listy certyfikatów należy wybrać imienny certyfikat kwalifikowany, który będzie używany do uwierzytelnienia użytkownika i autoryzacji dyspozycji w bankowości elektronicznej.

| 🚡 certmgr - [Certyfikaty - bieżący użytkownik]                                                                                                    |  |  | $\times$ |
|----------------------------------------------------------------------------------------------------|--|--|----------|
| Plik Akcja Widok Pomoc                                                                                                    |  |  |          |
| ⊨ ⇒   💼   🖻   🗟 🕞   👔                                                                                                    |  |  |          |
| <ul> <li>Certyfikaty - bieżący użytkownik</li> <li>Osobisty</li> <li>Zaufane główne urzędy certyfikacji</li> <li>Zaufanie przedsiębiorstwa</li> <li>Pośrednie urzędy certyfikacji</li> <li>Zoufani wydawcy</li> <li>Certyfikaty niezaufane</li> <li>Główne urzędy certyfikacji in</li> <li>Zaufane osoby</li> <li>Wystawcy uwierzytelniania kli</li> <li>Inne osoby</li> <li>Local NonRemovable Certific</li> <li>Żaufane certyfikaty kart inteli</li> <li>Zaufane certyfikaty kart inteli</li> </ul> |  |  |          |
|                                                                                                    |  |  |          |

| 🚡 certmgr - [Certyfikaty - bieżący użytkownik\Osobisty]                                                                                                    | - | × |
|----------------------------------------------------------------------------------------------------|---|---|
| Plik Akcja Widok Pomoc                                                                                                    |   |   |
| 🗢 🔿 🔀 🛅   🖻   🗟 😹   🛛 🖬                                                                                                    |   |   |
| <ul> <li>Certyfikaty - bieżący użytkownik</li> <li>Osobisty</li> <li>Certyfikaty</li> <li>Zaufane główne urzędy certy;</li> <li>Zaufanie przedsiębiorstwa</li> <li>Pośrednie urzędy certyfikacji</li> <li>Obiekt użytkownika Active Di</li> <li>Zaufani wydawcy</li> <li>Certyfikaty niezaufane</li> <li>Główne urzędy certyfikacji ini</li> <li>Zaufane osoby</li> <li>Une osoby</li> <li>Local NonRemovable Certific</li> <li>Żądanie rejestracji certyfikatu</li> <li>Zaufane certyfikaty kart inteli</li> </ul> |   |   |
|                                                                                                    |   | > |
| Liczba certyfikatów w magazynie Osobisty jest równa 6.                                                                                                    |   |   |

## 2. Sprawdzenie numeru seryjnego certyfikatu

W celu uzyskania numeru certyfikatu kwalifikowanego należy na certyfikacie kliknąć prawym przyciskiem myszy i wybrać "Wszystkie zadania"  $\rightarrow$  "Otwórz"

| Otwórz                   |   |                                                                                                |  |
|--------------------------|---|------------------------------------------------------------------------------------------------|--|
| Wszystkie zadania        | > | Otwórz                                                                                         |  |
| Wytnij<br>Kopiuj<br>Usuń |   | Żądaj certyfikatu z nowym kluczem<br>Odnów certyfikat z nowym kluczem<br>Operacie zaawansowane |  |
| Właściwości              |   | Eksportuj                                                                                      |  |
| Pomoc                    |   |                                                                                                |  |

Następnie należy ustawić się na polu "Numer seryjny certyfikatu" i spisać dokładnie cały numer certyfikatu. Numer będzie wymagany przy wniosku o ustanowienie usługi Internet Banking dla Firm.

| 8 | 📃 Certyfikat                     |                                |   |  |  |
|---|----------------------------------|--------------------------------|---|--|--|
| 0 | gólne Szczegóły Ścieżka certyfił | acji                           |   |  |  |
| F | Pokaż: <wszyscy></wszyscy>       | ~                              |   |  |  |
| [ | Pole                             | Wartość                        | ^ |  |  |
|   | 📴 Wersja                         | V3                             |   |  |  |
|   | Numer seryjny                    | 7165e2f8c0f9e40b7adaf872a      |   |  |  |
|   | 🛅 Algorytm podpisu               | sha256RSA                      |   |  |  |
|   | 🛅 Algorytm wyznaczania wart      | sha256                         |   |  |  |
|   | 🛅 Wystawca                       |                                |   |  |  |
|   | 🛅 Ważny od                       | wtorek, 5 lutego 2019 09:00:00 |   |  |  |
|   | 🛅 Ważny do                       | piątek, 5 lutego 2021 08:00:00 |   |  |  |
|   | Podmiot                          |                                | ~ |  |  |

## 3. Eksport certyfikatu

Wskazany certyfikat należy wyeksportować wykorzystując do tego "Kreator exportu certyfikatów". W celu uruchomienia kreatora należy na certyfikacie kliknąć prawym przyciskiem myszy i wybrać "Wszystkie zadania"  $\rightarrow$  "Eksportuj"

| Otwórz                |                                                                       |   |
|-----------------------|-----------------------------------------------------------------------|---|
| Wszystkie zadania 💦 > | Otwórz                                                                |   |
| Wytnij<br>Kopiuj      | Żądaj certyfikatu z nowym kluczem<br>Odnów certyfikat z nowym kluczem |   |
|                       | <br>Operacje zaawansowane                                             | > |
| Właściwości           | Eksportuj                                                             |   |
| Pomoc                 |                                                                       |   |

W następnym kroku wybieramy przycisk "Dalej"

| ÷ | 🐉 Kreator eksportu certyfikatów                                                                                                    | ×     |
|---|----------------------------------------------------------------------------------------------------|-------|
|   | Kreator eksportu certyfikatów — Zapraszamy!                                                                                                    |       |
|   | Ten kreator pozwala kopiować certyfikaty, listy zaufania certyfikatów oraz listy<br>odwołania certyfikatów z magazynu certyfikatów na dysk.                                                                                                    |       |
|   | Certyfikat, wystawiany przez urząd certyfikacji, stanowi potwierdzenie tożsamości<br>użytkownika i zawiera informacje używane do ochrony danych lub do ustanawiania<br>bezpiecznych połączeń sieciowych. Magazyn certyfikatów jest obszarem systemowym,<br>w którym przechowywane są certyfikaty. |       |
|   | Aby kontynuować, kliknij przycisk Dalej.                                                                                                    |       |
|   |                                                                                                    |       |
|   |                                                                                                    |       |
|   | Dalej Ar                                                                                                    | nuluj |

Nie eksportujemy klucza prywatnego, zgodnie z poniższym rysunkiem.

| Alex un alexanteur á lebrar annuateur   |                                                                                                    |
|-----------------------------------------|----------------------------------------------------------------------------------------------------|
| a jednej z kolejnych stron.             |                                                                                                    |
| vatny wraz z certyfikatem?              |                                                                                                    |
|                                         |                                                                                                    |
| go                                      |                                                                                                    |
| st oznaczony jako nie do eksportu. Możn | a                                                                                                    |
|                                         |                                                                                                    |
|                                         |                                                                                                    |
|                                         |                                                                                                    |
|                                         | a jednej z kolejnych stron.<br>vatny wraz z certyfikatem?<br>go<br>st oznaczony jako nie do eksportu. Możn |

Jak poniżej zaznaczamy Certyfikat X.509 szyfrowany algorytmem Base-64 (CER)

| Form<br>( | a <b>t pliku eksportu</b><br>Certyfikaty mogą być eksportowane w wielu różnych formatach plików. |
|-----------|--------------------------------------------------------------------------------------------------|
|           | Wybierz format, którego chcesz użyć:                                                             |
| _         | Certyfikat X.509 szyfrowany binarnie algorytmem DER (CER)                                        |
| Г         | Certyfikat X.509 szyfrowany algorytmem Base-64 (CER)                                             |
|           | 🔿 Standard składni wiadomości kryptograficznych — certyfikaty PKCS #7 (P7B                       |
|           | Jeśli jest to możliwe, dołącz wszystkie certyfikaty ze ścieżki certyfikacji                      |
|           | 🔿 Wymiana informacji osobistych — PKCS #12 (PFX)                                                 |
|           | 🗌 Jeśli jest to możliwe, dołącz wszystkie certyfikaty do ścieżki certyfikacji                    |
|           | Usuń klucz prywatny, jeśli eksport został zakończony pomyślnie                                   |
|           | Eksportuj wszystkie właściwości rozszerzone                                                      |
|           | Włącz funkcję prywatności certyfikatu                                                            |
|           | O Magazyn certyfikatów servinych firmy Microsoft (SST)                                           |

W ostatnim kroku zapisujemy certyfikat zgodnie z wcześniej zaznaczonymi parametrami używając przycisku "Przeglądaj"

|            | 4 - Mostor ekspertu zett fiktéu                                 | × |
|------------|-----------------------------------------------------------------|---|
|            | The ator exsport centrication                                   |   |
| 1 01 01 01 | Eksport pliku<br>Określ nazwę pliku, który chcesz wyeksportować |   |
| E          | Nazwa pliku:                                                    | _ |
|            | Przeglądaj                                                      |   |
|            |                                                                 |   |
|            |                                                                 |   |
|            |                                                                 |   |
|            |                                                                 | - |
|            |                                                                 | _ |
|            | Daiej Anuluj                                                    |   |

## 4. Przekazanie certyfikatu do Banku

Zapisany certyfikat należy przekazać do Banku w jeden z poniższych sposobów:

- 1. Płyta CD lub DVD z nagranym plikiem zawierającym wyeksportowany certyfikat, dostarczona do placówki Banku,
- 2. Plik z wyeksportowanym certyfikatem przesłać na adres poczty email <u>bank@bsbr.pl</u>.
  - Temat wiadomości: Certyfikat kwalifikowany bankowość elektroniczna
  - Nr seryjny certyfikatu: (numer seryjny zgodnie z instrukcją)